# 苏州工业园区职业技术学院提前招生校测

# 超星智慧考试系统使用手册(学生)手机端

手机安装考试工具"学习通"

### 1. 手机下载"学习通"

目前,超星学习通支持 Android 和 IOS 两大移动操作系统。下载安装超星学 习通前,请确定您的设备符合系统要求。

Android 系统: 5.1.4 或 IOS 系统: 5.1.3.4 及以上最新版本。您可以通 过以下途径下载安装超星学习通:

①应用市场搜索"学习通",查找到图标为 (Charlen hop, 下载并安装。

②扫描下面的二维码,跳转到对应链接下载 App 并安装(如用微信扫描二 维码请选择在浏览器打开)。

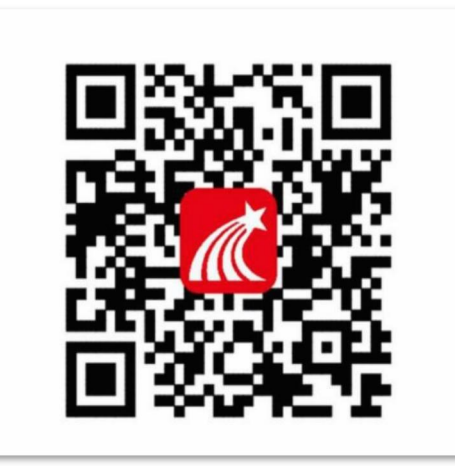

③移动设备浏览器访问链接 http://app.chaoxing.com/,下载并安装 App。 注意: Android 系统用户通过②③两种方式下载安装时若提示"未知应用来 源",请确认继续安装; IOS 系统用户安装时需要动态验证,按照系统提示进行 操作即可。

## 2. 登录学习通

1) 打开学习通,选择"手机号快捷登录"按照提示获取验证码,并登录。

#### 第1页共8页

|       |    | 客服      | <   | 手机验证码登录 | 客服    |
|-------|----|---------|-----|---------|-------|
| 登录    |    |         | 手机号 |         |       |
| 手机号   |    |         | 验证码 |         | 获取验证码 |
| 密码    |    | 忘记密码?   |     |         |       |
|       | 登录 |         |     | 豆求      |       |
| 新用户注册 |    | 手机验证码登录 |     |         |       |

按照要求,设置登录密码。此密码作为之后登录学习通的唯一密码。

| 清设置登录密码 | , |
|---------|---|
| f设置登录密码 |   |

输入学校单位 UC 码: 1948。并且从下拉菜单中选择学校全称(苏州工业园区职 业技术学院)按照页面提示,正确的输入学号、姓名(学号为考生身份证号,末 尾"X"请大写)。完成后点击"验证"即可。

|      | 2./1       |                       | ※ 佘 省山 省山 (B4)· |       | 3:42 🖸   | * 📚 "îni "îni 1840" |
|------|------------|-----------------------|-----------------|-------|----------|---------------------|
|      | 3.41 😡     | 8 % all all <u>04</u> |                 |       |          | 客服                  |
| <    |            |                       |                 |       |          |                     |
|      |            |                       |                 | 完善伯   | 言息       |                     |
| 1948 |            |                       |                 | 苏州工业团 | 国区职业技术学院 |                     |
| 苏州コ  | 「业园区职业技术学院 |                       |                 | 学号/工号 | 此处使用     | 身份证号码               |
|      | 下一步        |                       |                 | 姓名    |          |                     |
|      | 跳过         |                       |                 |       |          |                     |
|      |            |                       |                 |       | 验证       |                     |

### 第2页共8页

### 3. 人脸识别采集(采集时间: 2024 年 3 月 15 日 12:00-29 日 12:00)

课程负责老师发布了人脸采集通知,点开通知进行采集。

第一步点击采集通知:

| ?≋ h."          |                  | 101 🔳 2:47 | .⊜ h."          |         | 101 🗩 2:47 | .≆ hs.*             |                          | 101 🗩 2:47 |
|-----------------|------------------|------------|-----------------|---------|------------|---------------------|--------------------------|------------|
|                 | 消息               | 4 +        | <               | 全部 🗸    |            | <                   | 通知                       |            |
|                 | Q. 搜索            |            |                 | Q 搜索收件箱 |            | 人脸采集通知              |                          |            |
| 👤 通讯录           |                  |            | 通知 人脸采          | 集通知     | 2分钟前       | 考试通知 03-09 1        | 4:45                     |            |
| 1000 收件箱        |                  |            | VERTHI S.       |         |            | 收件人:测试助教<br>已读: 2/2 |                          |            |
| 🔛 回复我的          |                  |            |                 |         |            | 系统检测到您还<br>成,以用于人脸; | 未进行人脸采集<br>只别的对比。        | ,请尽快完      |
| 😒 验证信息          |                  | 1          | ➡               |         | -          | 此链接采集有效             | 朝: 2022-03-09<br>4:45:03 | 9 14:45:03 |
|                 |                  |            |                 |         |            |                     | 表通知                      |            |
|                 |                  |            |                 |         |            |                     |                          |            |
|                 |                  |            |                 |         |            |                     |                          |            |
|                 |                  |            |                 |         |            |                     |                          |            |
|                 |                  | 0          |                 |         |            |                     |                          |            |
|                 | 8 <sup>1</sup> 2 | 。<br>我     |                 |         |            | (十) 此通知禁止语          |                          | ß          |
| $\triangleleft$ | 0                |            | $\triangleleft$ | 0       |            | $\triangleleft$     | 0 [                      |            |

第二步:进入采集页面后, APP 自动调用前置摄像头采集照片,请确保本 人采集照片拍摄清晰后再点击确认,否则进行重拍,避免影响正式考试。

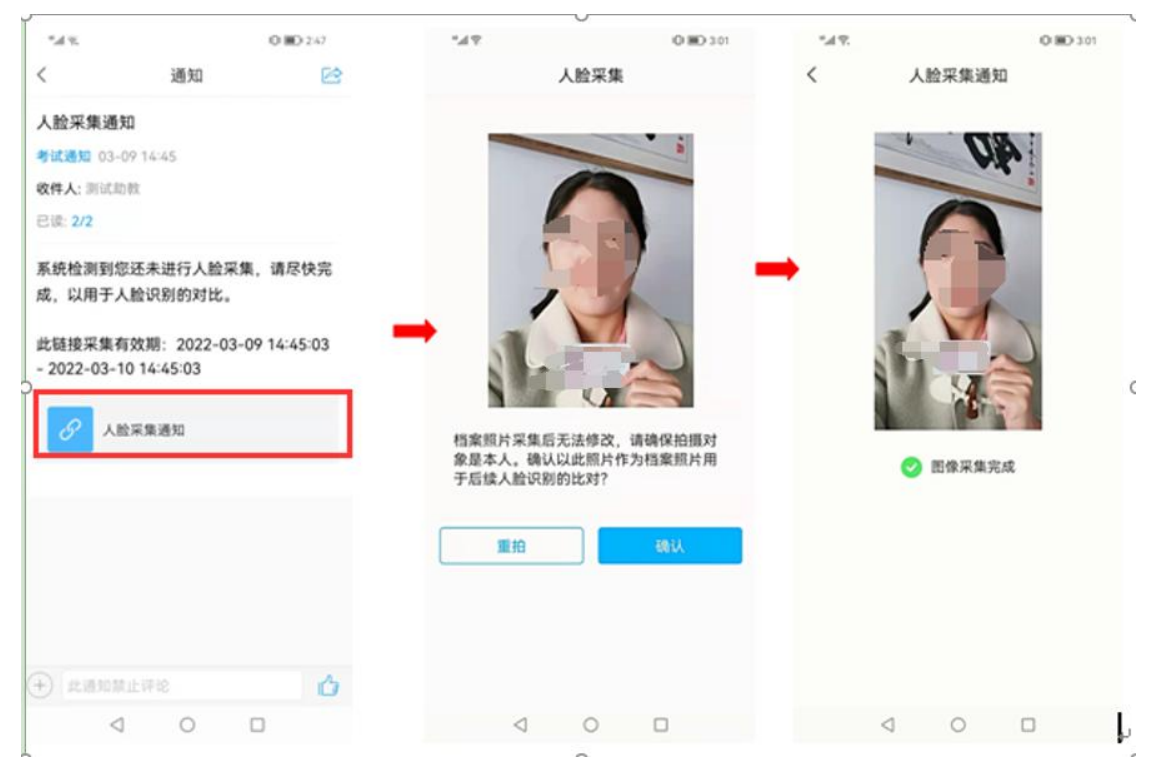

### 第3页共8页

# 4. 开始考试 (考试时间: 2024 年 3 月 30 日 9:30-11:00)

## 方式一:

4.1 学习通首页点击最下方"消息",点击"收件箱";找到"考试通知", 点击进入。

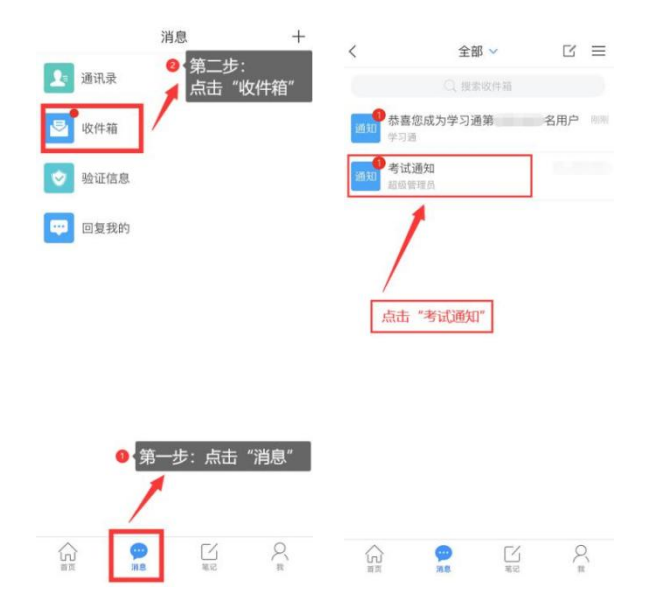

4.2 点击"考试"按钮,阅读并同意考生承诺后进行打钩,点击"开始考试", 请提前将手机设置为勿扰模式,考试过程中避免切屏。

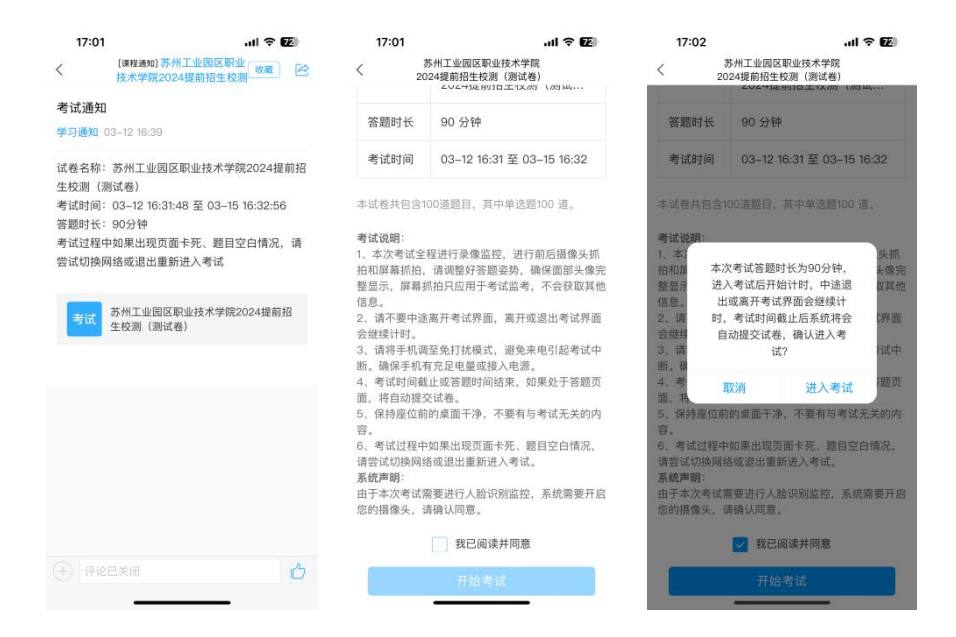

#### 第4页共8页

4.3进行人脸识别,识别成功后即可进入正式考试界面,
注意:人脸识别时请保证周围光线充足,初次使用需允许"学习通"录制/投射
您的屏幕,考试全程需保持人脸在前置摄像头范围内,避免人脸离开。

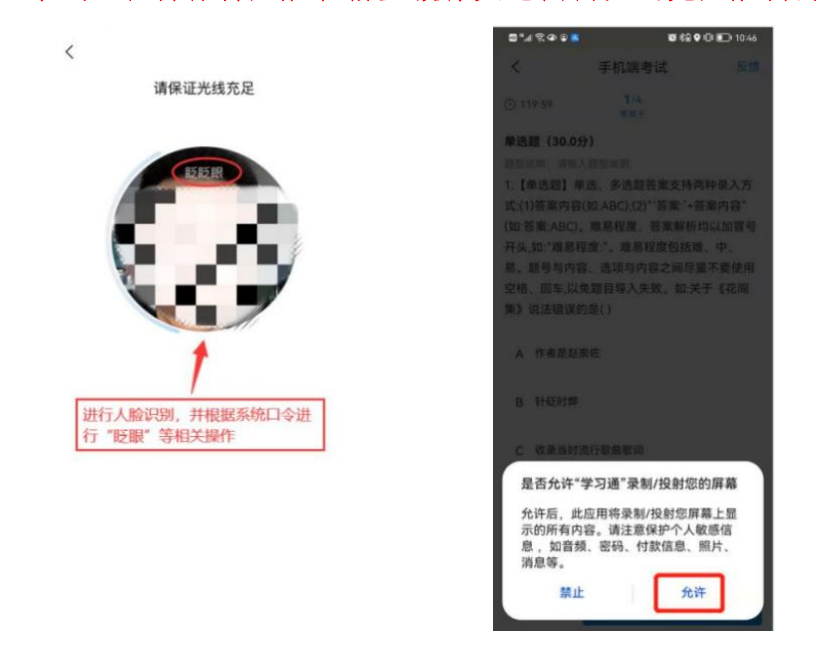

如人脸识别不通过,请保证周围光线充足并调整坐姿,如多次尝试仍旧不通 过,请点击"申述"按钮,填写"申述理由"并提交申述,等待考务组老师后台 处理,5分钟后重新进入考试。正式进入考试后计时开始,等待时间不计入考试 时长。考务组紧急联系电话: 18912790608、18912791965

| 17:43 |        | al ବ 💷 |  | 17:44             |          | all 🕈 🖽 |
|-------|--------|--------|--|-------------------|----------|---------|
| )     | 、脸识别对比 |        |  | <                 | 申诉       |         |
|       |        |        |  | 苏州工业园区耶<br>测(测试卷) | R业技术学院20 | 24提前招生校 |
|       | 0      |        |  | 姓名: ●●●●          |          |         |
|       |        |        |  | 学号: 11111111      | COLUMN 1 |         |
| 对     | 比相似度失败 |        |  | 申诉问题:进入#          | 考试人脸识别无法 | 通过      |
|       |        |        |  | 申诉填写              |          |         |
|       |        |        |  | 人脸识别不通过           |          |         |
|       |        |        |  |                   |          |         |
|       |        |        |  |                   |          |         |
|       |        |        |  | + 上传附件            |          |         |
|       |        |        |  |                   |          |         |
|       |        |        |  | 取消                |          | 提交      |
|       |        |        |  |                   |          |         |
|       |        |        |  |                   |          |         |
|       |        |        |  |                   |          |         |
|       | 重新开始   |        |  |                   |          |         |
| Г     | 申诉     |        |  |                   |          |         |
|       |        |        |  | -                 |          | -       |

#### 第5页共8页

4.4开始答题和交卷:每道题点击自己选择答案对应的选项即可(选项加深), 点击右下角"下一题"继续作答;到最后一题时系统会提示"已经是最后一题 了",可点击答题界面右上方的"答题卡"区域进行整卷浏览,深色的为"已答 试题",浅色的为"未答试题",可选择任一未答题目来作答,也可选择任一已 答题目来修改答案,考生确定没问题后可点击"下一步"进行答题情况核查,左 上角有本场考试倒计时。

右上角前置摄像头监控画面如遮挡考题,可长按画面,移动至任意位置。

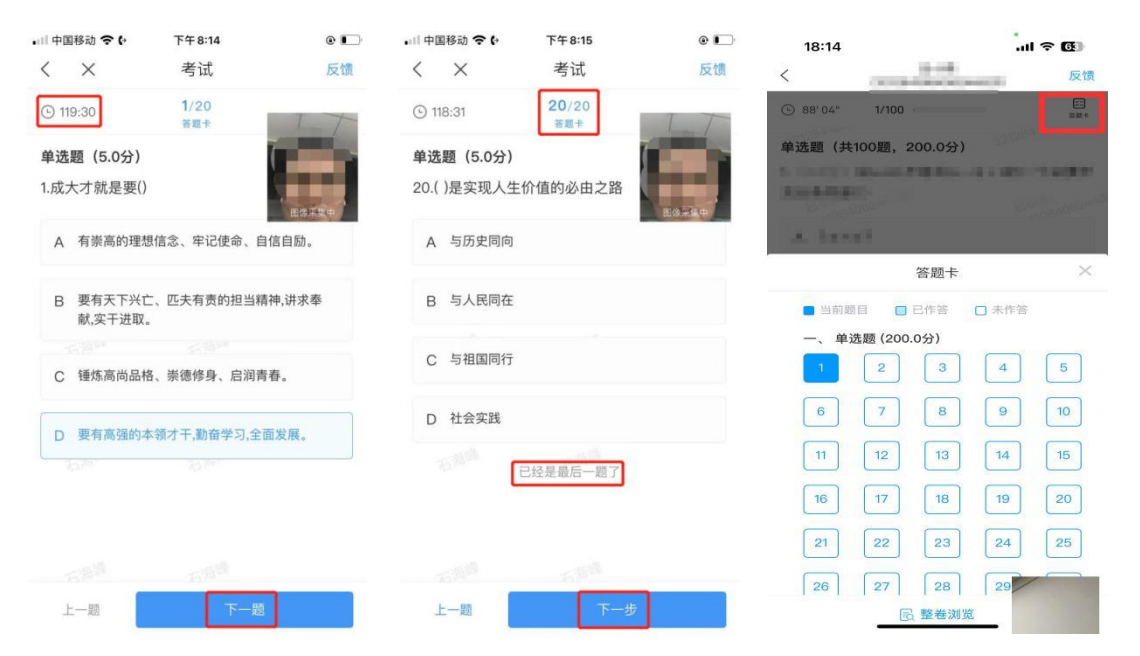

4.5考生点击最下方的"交卷"按钮,若存在未作答题目,系统会有相关提示,请选择"取消"并退回至整卷浏览补充作答,确认无误后,并确认提交。

#### 第6页共8页

| •川中国移动 <b>令 (•</b><br>〈 X      | F午8:15<br>考试      | ◎ 🕞 🔐 中<br>反馈 | 国移动 <b>令 (</b> ,<br>×       | 下午8:15<br>考试 | ● ■〕     | ••11 中0<br>く      | 国移动 <b>令 (</b> )<br>×    | 下午9:38<br>考试 | ● □      |
|--------------------------------|-------------------|---------------|-----------------------------|--------------|----------|-------------------|--------------------------|--------------|----------|
| ① 118:18                       | T                 |               | 118:10                      |              |          | © 3               | 5:33                     |              | a second |
| <b>单选题(5.0分)</b><br>1.成大才就是要() | ( and             | 单〕<br>(1.成    | <b>选题(5.0分)</b><br>(大才就是要() |              |          | <b>单选</b><br>1.成: | <b>题(5.0分)</b><br>大才就是要( | 1            |          |
| A 有崇高的理想信念                     | 、牢记使命、自信自励。       | A             | 您还有未                        | 、做完的 单选题 ,   | <b>确</b> | A                 | *********                | 你确宁西六类吧?     | -        |
| B 要有天下兴亡、匹<br>献,实干进取。          | 夫有责的担当精神,讲求著      | E             | 取消                          | 认提交吗? 确定     |          | В                 | EVS                      |              |          |
| C 锤炼高尚品格、崇                     | 德修身、启润青春。         | C             | ) 静脉而间面性。                   | 宗德特身、后润育     | Π.       | С                 | 锂烁筒同面                    | 合、宗德修身、后和    | 明宵春。     |
| D 要有高强的本领才                     | 干,勤奋学习,全面发展。      | C             | ) 要有高强的本领                   | 硕才干,勤奋学习,全립  | 新发展。     | D                 | 要有高强的                    | 本领才干,勤奋学习,   | 全面发展。    |
| 単体調 (という)                      |                   | 66 C          | #155 (たっな)                  |              |          | AA 20             | ) (こうぐ)                  |              |          |
| 580                            | 5.5 <sup>th</sup> | _             |                             |              |          |                   |                          |              |          |
|                                | 交卷                |               |                             | 交卷           |          |                   |                          | 交卷           |          |

4.6 成功交卷后,系统会提示"交卷成功"。

方式二:

4.7 学习通右下角点击"我",点击"课程",点击课程名称后,进入课程界面。 如下图:

| 我                           |               | 17:17     | e lle               | 7 |
|-----------------------------|---------------|-----------|---------------------|---|
| 刘楠                          | 5             | <         | 课程                  |   |
|                             |               |           | ◎ 搜索                |   |
| <b>元</b> 待办                 | >             | 苏州工业 提前招生 | 2园区职业技术学院2024<br>在测 |   |
| 📚 课程                        | >             | 朱利军       |                     |   |
| 1 笔记本                       |               | 已退课课      | 程                   |   |
| ▲ 云盘                        | >             |           |                     |   |
| 🚴 小组                        | >             |           |                     |   |
| ▶ 书架                        | >             |           |                     |   |
| • 设置                        | >             |           |                     |   |
| 电脑网页访问地址 i.xuexitong.com    |               |           |                     |   |
| 电脑客户端下载地址 app.xuexitong.com |               |           |                     |   |
|                             |               |           |                     |   |
|                             | _             |           |                     |   |
|                             | <b>2</b><br>我 |           |                     |   |
| L                           |               | _         |                     |   |

### 第7页共8页

| 17:17 ・・・ 「マ <b>27</b><br>が州工业园区职业技术学院2024提前招生 客服<br>校測 | 17:18 .il 후 11       |
|---------------------------------------------------------|----------------------|
| <b>任务</b> 章节 更多                                         | 苏州工业园区职业技术学院2024提前招生 |
| ✓ 讨论 > ⑦ 作业/考试 >                                        |                      |
| 下拉刷新可查看是否有新任务                                           |                      |

找到"任务"模块, 点击"作业/考试", 点击"考试"模块, 点击对应考试即可。

4.8考试过程中,如有遇到闪退、黑屏、白屏和关机等异常情况,可重新打开学 习通,点击最下方"消息",点击"收件箱",找到对应"考试通知"或进行 课程中找到考试模块,重新进入考试继续答题,退出或离开你答题界面,答题计 时不暂停,进入考试后请不要中途离开,以防超时系统自动收卷。

注意:

请严格按照以上流程完成考试,在考试前务必完成人脸采集,如不按流程 操作,考试遇到操作类、技术类等问题自行负责!

考试过程中不允许切屏、分屏、与他人沟通、离开系统(系统中会有实时记录,请提前将手机设置为勿扰模式)。

考试中请使用具有前后置摄像头的手机,并保证考试期间前后置摄像头均是 打开且无遮挡状态,会有监考老师通过系统检测考生考试画面,如有违规现象 自行负责!

考试过程中如遇异常故障,请联系考务组!联系电话:18912790608、 18912791965

预祝各位考生取得优异成绩!

#### 第8页共8页